# TempTronic MTC

# **Operating Instructions**

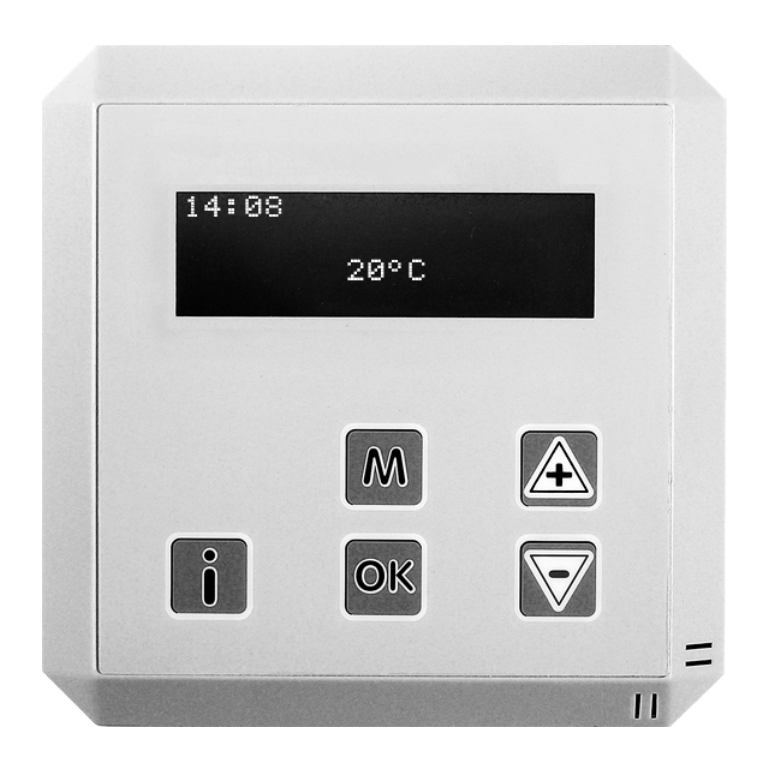

Hoval

# TempTronic MTC

Room temperature controller for TopVent<sup>®</sup> GV units

4220655-en-00

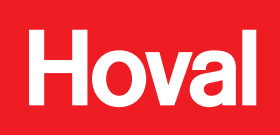

# TempTronic MTC

1 Use

| 1.1<br>1.2                             | Intended use<br>User group                                                                    | 3<br>3                |
|----------------------------------------|-----------------------------------------------------------------------------------------------|-----------------------|
| 2                                      | Basic principles                                                                              | 4                     |
| 2.1<br>2.2<br>2.3<br>2.4<br>2.5<br>2.6 | Operating elements<br>Language<br>Time and date<br>Display<br>Keyboard locking<br>Reset       | 4<br>5<br>5<br>6<br>6 |
| 3                                      | Programming                                                                                   | 7                     |
| 3.1<br>3.2<br>3.3<br>3.4<br>3.5        | Temperature setpoints<br>Clock program<br>Heating program<br>Destratification<br>Optimisation | 7<br>7<br>8<br>9      |
| 4                                      | Manual operation                                                                              | 9                     |
| 4.1<br>4.2                             | Overtime program<br>Summer ventilation                                                        | 9<br>9                |
| 5                                      | Calibration                                                                                   | 10                    |
| 6                                      | External sensor                                                                               | 10                    |
| 7                                      | External switching                                                                            | 11                    |
| 8                                      | Alarms                                                                                        | 12                    |
| 9                                      | Information menu                                                                              | 13                    |
| 10                                     | Installer menu                                                                                | 14                    |
| 11                                     | Internal battery                                                                              | 15                    |

3

### 1 Use

#### 1.1 Intended use

The TempTronic MTC is a programmable room temperature controller for up to 8 TopVent<sup>®</sup> GV units. It fulfils the following functions:

- Regulation of the room temperature with setting option for 3 temperature setpoints (0...30 °C)
- Clock programme with 10 programmable time blocks
- Summer ventilation (in 3 speeds)
- Destratification mode
- Recording the room temperature with the integrated temperature sensor
- Connection option for external temperature sensor (instead of the integrated sensor or for averaging)
- Alarm display and reset
- External switching (off/clock program)
- Keypad lock
- Password protection

Communication is via a 2-wire low-voltage bus system. The TempTronic MTC cannot be used for 24 V, 230 V or other signals. It may only be used in dry, dust-free rooms (protection rating IP 30).

Intended use also includes compliance with the operating instructions. Any usage over and above this use is considered to be not as intended. The manufacturer can accept no liability for damage resulting from improper use.

#### 1.2 User group

There are 2 user levels:

| User level | User group    | Access rights                                                                                                    | Access                         |    |
|------------|---------------|----------------------------------------------------------------------------------------------------|--------------------------------|----|
| User       | Trained users | <ul> <li>Setting of temperature<br/>setpoints</li> <li>Setting of operating<br/>modes</li> <li>Programming</li> <li>Alarm processing</li> </ul> | free                           |    |
| INSTALLER  | Experts       | In addition:<br>Setting of control<br>parameters                                                                                                | Protected by a passwor         | rd |
|            |               |                                                                                                    | Factory setting password: 0543 |    |

Use

# 2 Basic principles

### 2.1 Operating elements

The device is operated via a 4-line display and 4 keys:

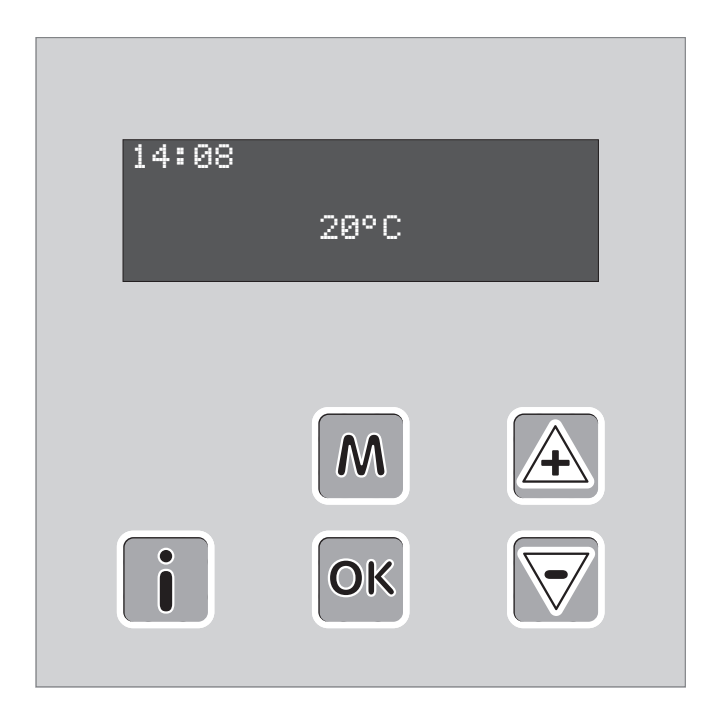

Fig. 1: TempTronic MTC

| Key                | Function                                                          |
|--------------------|-------------------------------------------------------------------|
| i                  | View information                                                  |
| Μ                  | Access and exit menu                                              |
| ОК                 | Confirm values and settings                                       |
| A                  | <ul><li>Increase values</li><li>Navigation upwards</li></ul>      |
| $\bigtriangledown$ | <ul> <li>Decrease values</li> <li>Navigation downwards</li> </ul> |

Table 1: Key assignment

#### 2.2 Language

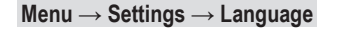

| Language   | Select the desire | ed language:                 |
|------------|-------------------|------------------------------|
| Nederlands | Nederlands        | Polski                       |
| →Deutsch   | Deutsch           | <ul> <li>Lietuviu</li> </ul> |
| English    | English           | Cesky                        |
|            | Francais          | Dansk                        |
|            | Italiano          | Russkii                      |

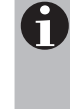

#### Operating example – How to navigate through the menu:

- To access the menu, press M.
- Select the menu item 'Settings' with  $\blacksquare$   $\overline{\boxtimes}$  and press  $\overline{\boxtimes}$ .
- Select the desired language with A solution of the select the desired language with A solution of the select the desired language with A solution.
- To exit the menu, press 2 × M.

#### 2.3 Time and date

#### $\text{Menu} \rightarrow \text{Settings} \rightarrow \text{Time/Date}$

| Time/Date |            |    |  |
|-----------|------------|----|--|
| DST       | 0n         |    |  |
| Time      | 14:07      |    |  |
| Date      | 24-03-2021 | We |  |

- Activate or deactivate automatic changeover between summer and winter time (Daylight Saving Time 'DST').
- Set the time and date.

#### 2.4 Display

#### Menu $\rightarrow$ Settings $\rightarrow$ Display

During operation, the time, the room temperature, the valid temperature setpoint (optional) and, if applicable, alarms are displayed. You can choose between 3 variants for the arrangement on the display:

| 14:08  |            | Disp1 | Select the desired display variant: |
|--------|------------|-------|-------------------------------------|
|        | 20°C       |       |                                     |
| 20°C   |            | Disp2 |                                     |
|        | 14:08      |       |                                     |
| 14:08  |            | Disp3 |                                     |
| Setpoi | 20°C<br>nt | 21°C  |                                     |

#### 2.5 Keyboard locking

Keyboard locking is used to protect the controller against unauthorised changing of the settings. The following security levels can be selected:

- On (keyboard locked)
- Off (keyboard unlocked)
- On excl. overtime (access to the overtime program only, see section 4.1)

#### $\text{Menu} \rightarrow \text{Keyboard locking}$

| Keyboard lockin <del>g</del><br>→Keylock code<br>On<br>Off | <ul> <li>To modify the unlocking code, select<br/>'Keylock code' and press or</li> </ul> |
|------------------------------------------------------------|------------------------------------------------------------------------------------------|
| Keylock code<br>0.0.0.0                                    | Enter the desired unlocking code.                                                        |
| Keyboard lockin9<br>→On<br>Off<br>On excl. overtime        | Select the security level.                                                               |

#### Unlocking the keyboard

- Press and hold the M key for 10 seconds.
- Enter the unlocking code.

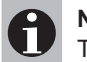

**Notice** The factory setting for the unlocking code is: **0000** 

#### 2.6 Reset

You can reset the controller to the factory settings with a reset:

Reset Heater

- Press and hold the key for 10 seconds.
- t Heater
- All settings are deleted.

Confirm with OK.

### 3 Programming

#### 3.1 Temperature setpoints

In automatic mode, the controller works with 3 different setpoints for the room temperature, each of which can be set from 0...30 °C: 'Day', 'Night' and 'Frost'. The period for their validity can be freely defined in the clock program.

#### $Menu \rightarrow Settings \rightarrow Temperatures$

| Temperatures |    |    |
|--------------|----|----|
| Day          | 21 | °C |
| Night        | 15 | °C |
| Frost        | 6  | °C |

Set the desired setpoints for automatic operation according to the clock program.

#### 3.2 Clock program

The clock program is used to define regular weekly switching times. You can program up to 10 time blocks. A block looks like this, for example:

Program Block 1 Mo Tu We Th Fr 07:00 Day 17:00 Night

Days on which the block is valid

Switching time 1 and temperature setpoint

Switching time 2 and temperature setpoint

The following options are available for the days of validity:

- Off ■ Mo Tu We Th Fr Sa Su
- Mo Tu We Th Fr
- Sa Su
- Mo
- 🔳 Tu
- (... and so on until Sunday)

#### $Menu \rightarrow Settings \rightarrow Clock \ program$

| Program Block 1<br>Off                                        | <ul> <li>Scroll through the programmed blocks with  Solution Science Science Scien</li></ul>     |
|---------------------------------------------------------------|----------------------------------------------------------------------------------------------------|
| Program Block 1<br>Mo Tu We Th Fr<br>07:00 Day<br>17:00 Night | <ul> <li>Select the validity days with  solution of the validity days with  solution of the validity days with  solution of the value of the value o</li></ul> |

- Go on to the next block: Press .
- Delete block: Select 'Off' and press OK.
- To exit the menu, press 2 × M.

#### 3.3 Heating program

In the heating program, you can choose between automatic operation according to the clock program or continuous operation with a specific temperature setpoint:

#### Clock program:

- The controller switches the setpoints as defined in the clock program.
- You can change the temperature manually. The manually changed value
- remains valid until the next automatic switching time.
- Continuous day:
  - The controller operates continuously with the 'Day' setpoint.
  - You can change the temperature manually.
- Continuous night:
  - The controller operates continuously with the 'Night' setpoint.
  - You can change the temperature manually.
- Continuous frost:
  - The controller operates continuously with the 'Frost' setpoint.
  - You can change the temperature manually.

#### $\text{Menu} \rightarrow \text{Settings} \rightarrow \text{Heating prog}.$

| Heating | 9 Pro9. |
|---------|---------|
| Clock   | program |
| →Cont.  | Day     |
| Cont.   | Nisht   |

Select the desired heating program.

#### 3.4 Destratification

Destratification mode is used to avoid heat accumulation under the hall ceiling. When this function is activated, the controller continuously compares the air temperatures in the ceiling area and in the occupied area. If the temperature difference becomes too great (factory setting 12 K), it switches on the fans of the connected units and switches off the heating until a balanced temperature level is reached again.

#### $Menu \rightarrow Settings \rightarrow DeltaT \ active$

| DeltaT | active |
|--------|--------|
| →On    |        |
| Ofi    | f      |

Activate the destratification mode, if requested.

#### 3.5 Optimisation

You can set the controller so that it starts heating up in automatic mode before the entered switching time. Heat-up is optimised so that the desired temperature is reached at the actual switching time.

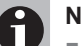

### Notice

- After activating this function, it will take a few days for the controller to gather the information needed for optimisation.
- н. The function is programmed so that individual colder or warmer nights are not immediately included in the calculations.
- Heat-up starts at the earliest 3 hours before the programmed switching time and not before midnight.

#### Menu $\rightarrow$ Settings $\rightarrow$ Optimiser

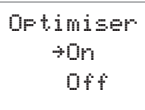

Activate optimisation, if requested.

### 4 Manual operation

#### 4.1 Overtime program

Use the overtime program if the controller is working in automatic mode and the current temperature setpoint is to be maintained for a longer period of time (beyond the programmed switching time).

The overtime timer can be set in 15-minute increments.

#### Menu $\rightarrow$ Overtime program

```
Overtime program
```

01:15

Enter the time period. The countdown starts immediately when you press the or key.

#### 4.2 Summer ventilation

The fan can be switched manually to 3 speeds without the heating being in operation. This can have a cooling effect in summer.

#### $Menu \rightarrow Ventilation$

| Ventila | ntio | n  |   | <ul> <li>Select the desired speed.</li> </ul> |
|---------|------|----|---|-----------------------------------------------|
| Off     | 1    | +2 | 3 |                                               |

### 5 Calibration

The measured value of the integrated temperature sensor may deviate from the actual temperature under unfavourable circumstances (e.g. due to sunlight or installation on an outside wall). You can compensate for this temperature difference using the calibration function.

#### $\text{Menu} \rightarrow \text{Settings} \rightarrow \text{Calibration}$

```
Calibration
Temp. difference
-2.0
```

Enter the correction value.
 Example:
 The displayed value is 2 °C too high.
 Enter: -2.0

### 6 External sensor

Optionally, an external room temperature sensor can be connected to the controller (for connection, see wiring diagram). You can use the measured value of the external sensor either instead of the integrated sensor or for averaging. Possible faults of the external sensor are shown on the display (error 3 = no sensor found).

 $\textbf{Menu} \rightarrow \textbf{Installer} \rightarrow \textbf{Password} \rightarrow \textbf{Remote sensor}$ 

Remote sensor →Used Not used Average

If requested, activate the external sensor and select the desired use.

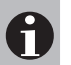

Notice The factory setting for the password is: 0543

## 7 External switching

Optionally, an external signal can be connected to the controller (for connection, see wiring diagram). This way, the units can be controlled via a door contact or an external time switch, for example. Define the desired operating principle in the installer menu:

- Contact closed = Off
  - The controller works according to the active heating program.
  - When the contact is closed, the units are switched off, regardless of the current heat demand.
- Contact closed = Burn
  - The controller works according to the active heating program.
  - When the contact is closed, the units are switched on, regardless of the current heat demand.
- Remote clock:
  - The external signal switches between the setpoint day (contact closed) and setpoint night (contact open) set in the controller.

Select the desired operating principle.

#### $\textbf{Menu} \rightarrow \textbf{Installer} \rightarrow \textbf{Password} \rightarrow \textbf{External contact}$

```
External contact
→Closed = OFF
Closed = Burn
Remote clock
```

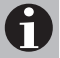

#### Notice

The factory setting for the password is: 0543

# TempTronic MTC

### 8 Alarms

The system monitors itself. All alarms are entered in the alarm list and displayed on the screen.

#### **Communication error**

If the controller cannot communicate with the connected units, a communication error is displayed.

Check heater address

Check the unit addressing (setting of the micro switches on the burner control).

#### **Burner malfunctions**

If an error has occurred in one or more of the connected units, an alarm is displayed.

15:45 Heater Error

20 °C

or

Heater 1 Error A1 (1) IGNIT ERROR →Reset heater

- To view more details, press ii.
- Switch between several connected units with
   Switch between several connected units with
- If a reset is possible for the error in question, this is indicated accordingly: Press or.

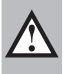

### Caution

Do not carry out a reset again and again if faults occur frequently with a unit. Have the system checked by Hoval customer service.

## 9 Information menu

The information menu displays additional information about the connected units.

- Press and hold the **II** key for 5 seconds, to access the information menu.
- Press ii again, to view more information about the selected unit.
- Press the ii key, to scroll through the pages.
- To exit the menu, press 2 × M.

If no unit is found, the display shows 'Heater 1 N.C.'.

| Heater 1 HA NG 50kW                                                           | Info page 1<br>Description of the unit                                                                                                    |
|-------------------------------------------------------------------------------|----------------------------------------------------------------------------------------------------|
| Heater 1 HA NG 50kW<br>STANDBY_0<br>Tcy Ttop 23,0<br>Tx1 22,0 Tx2 22,0        | Info page 2<br>Line 1: description of the unit<br>Line 2: current status<br>Line 3 +4: measured values of the temperature sensors<br>Tcynot used<br>Ttopstratification sensor<br>Tx1/Tx2temperature sensor on the heat exchanger                                                                                                    |
| Heater 1 HA NG 50kW<br>STANDBY_0<br>Ion 0 Ac 0 Sf 0<br>Mi4350 I94600 Ma6000   | Info page 3         Line 1: Description of the unit         Line 2: current status         Line 3 +4:         Ionionisation level 0-90         Accurrent speed of the gas blower         Sfcurrent modulation level of the fan 0-255         Miminimum speed of the gas blower         Igignition speed of the gas blower         Ma |
| Heater 1 HA NG 50KW<br>BURN_0<br>Appl.act.days : 15<br>Burn.act.hours : 25    | Info page 4<br>Line 1: Description of the unit<br>Line 2: current status<br>Line 3: Number of days the unit is supplied with power<br>Line 4: Number of burning hours                                                                                                    |
| Heater 1 HA NG 50KW<br>Ignit.ok : 20<br>Ignit.failed : 2<br>Flame failures: 1 | <u>Info page 5</u><br>Line 1: Description of the unit<br>Line 2: Number of successful ignitions<br>Line 3: Number of failed ignitions<br>Line 4: Number of flame failures                                                                                                    |
| Heater 1 33 33 42 80<br>CRC:2869 42<br>Blocking<br>History:                   | <ul> <li>Info page 6</li> <li>Shows the last 16 E errors (temporary burner malfunctions).</li> <li>The flashing number is the last error.</li> <li>The CRC code is the software version of the unit.</li> </ul>                                                                                                    |
| Heater 1 1 1<br>CRC:2B69<br>Blocking<br>History:                              | <ul> <li>Info page 7</li> <li>Shows the last 16 L errors (locking burner malfunctions).</li> <li>The flashing number is the last error.</li> <li>The CRC code is the software version of the unit.</li> </ul>                                                                                                    |

### 10 Installer menu

#### $\text{Menu} \rightarrow \text{Installer} \rightarrow \text{Password}$

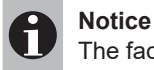

The factory setting for the password is: **0543** 

The following parameters can be set in the installer menu:

- Heater modes (modulation of the heater)
  - Full modulation ..... full modulation of the heater (standard)
  - Heater high ..... only high power level
  - Heater mid ..... only middle power level
  - Heater low ..... only low power level
  - Heater low & mid ..... only low and middle power level
  - Heater mid & high..... only middle and high power level

#### DeltaT hysteresis

- Hyst up ...... 12°C (switching on destratification mode)
- Hyst down...... 8°C (switching off destratification mode)
- DeltaT2 hysteresis (not used)
- Hysteresis (has an influence on the temperature control)
   0.3 °C
- I Factor (has an influence on the temperature control)
  - I 5 min.
  - Only change this value after consulting Hoval customer service.
- DeltaT2 control (not used)
- Remote sensor
  - see section 6
- View mode only
  - Yes/No

In view mode, the temperature control is deactivated. Only the key **i** can be used to display information about the units.

To exit view mode:

- Press and hold the M key for 10 seconds.
- Call up the installer menu to change the setting.
- External contact
  - see section 7

## 11 Internal battery

The internal battery ensures that the controller's clock continues to run even in the event of a power failure. To replace the battery:

- Using a flat screwdriver, press into the opening at the bottom of the controller and carefully detach the front part of the controller from the wall plate.
- Carefully prise the print plate out of the holder.
- Replace the battery.
- Reassemble the controller.
- Dispose of the battery in accordance with local regulations.

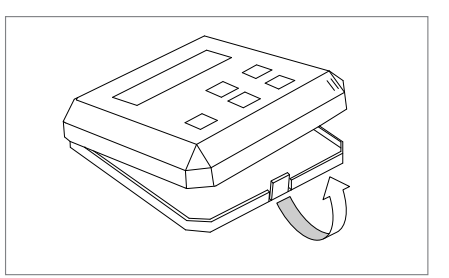

Fig. 2: Opening TempTronic MTC

International Hoval Aktiengesellschaft 9490 Vaduz Liechtenstein Tel. +423 399 24 00 info.klimatechnik@hoval.com www.hoval.com

United Kingdom Hoval Ltd. Northgate, Newark Notts NG24 1JN Tel. 01636 672711 hoval@hoval.co.uk www.hoval.co.uk